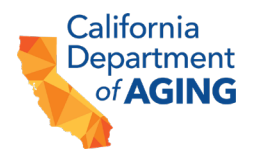

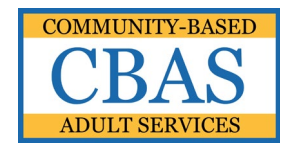

# COMMUNITY-BASED ADULT SERVICES (CBAS)

## PEACH PROVIDER PORTAL LOGIN INSTRUCTIONS

The Peach Provider Portal allows CBAS centers to securely submit files to the California Department of Aging (CDA).

Files containing confidential and protected health information (PHI), are subject to regulations under the Health Insurance Portability and Accountability Act of 1996 (HIPAA).

Do not share your username and/or password with anyone.

## INSTRUCTIONS FOR LOGGING INTO THE CDA PEACH PROVIDER PORTAL

#### SECTION I – LOGGING IN

- 1. Go to: <u>https://peach.aging.ca.gov</u> using your Google Chrome internet browser.
- 2. Enter your email address and click *Submit*.

| Email          |                |               |  |  |
|----------------|----------------|---------------|--|--|
| Submit         |                |               |  |  |
|                |                |               |  |  |
| ) 2021 - Calif | fornia Departn | ment of Aging |  |  |

3. An email will be generated to your email address if you have a user account.

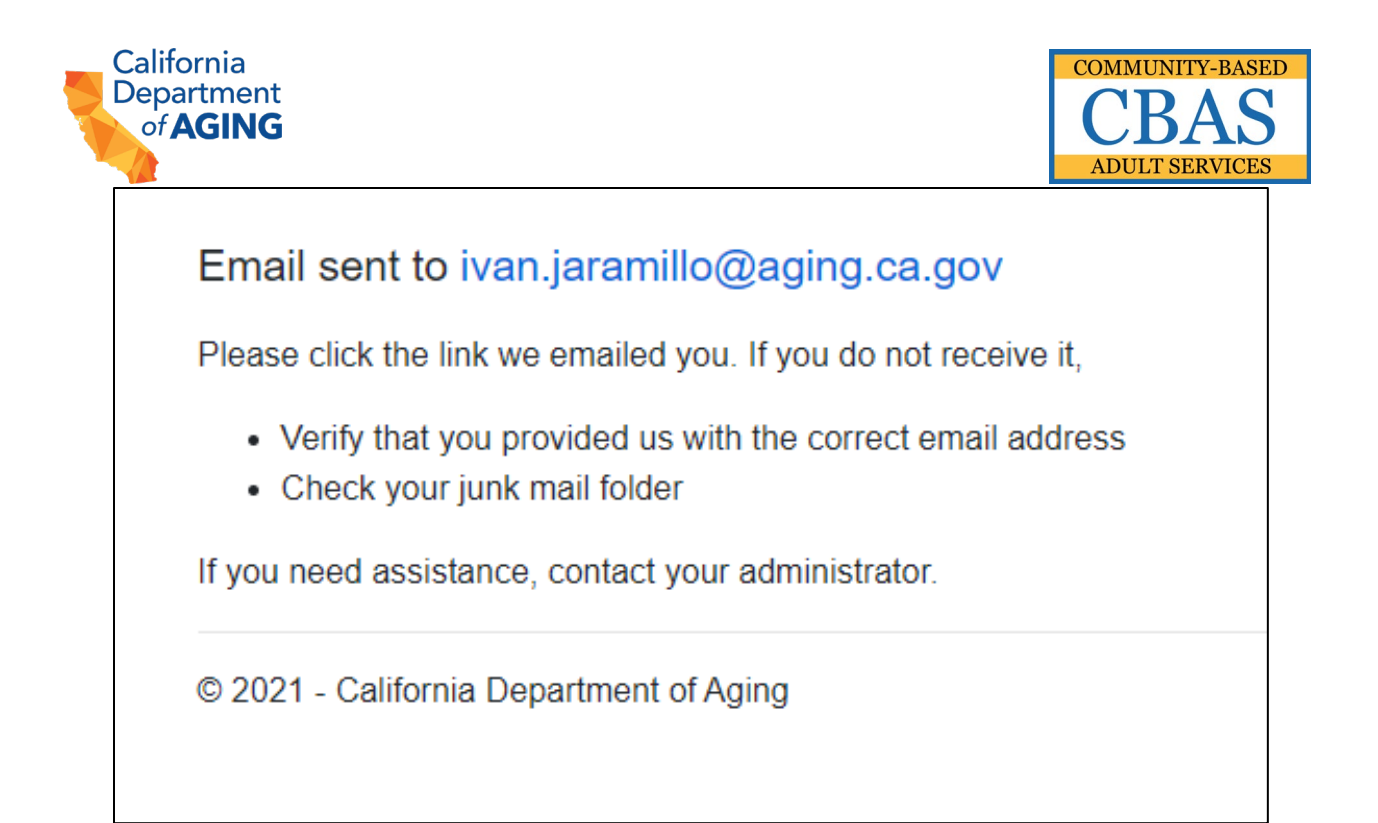

4. Click the link provided in the email to access the Peach Provider Portal Login Page and enter your passphrase.

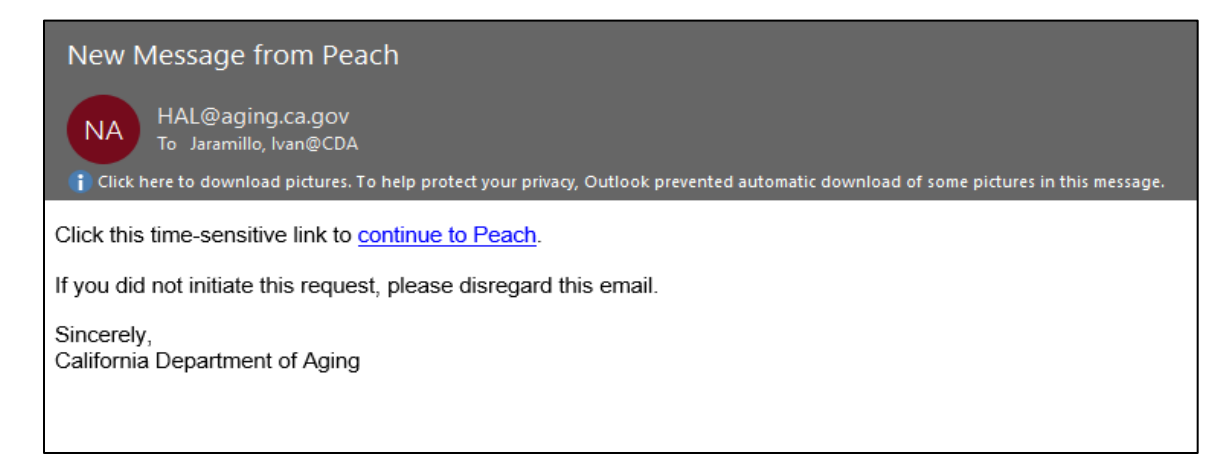

5. Click on the time-sensitive link to go to the PEACH Portal login. Enter your secure passphrase.

| California               | COMMUNITY-BASED                                                                                                    |
|--------------------------|----------------------------------------------------------------------------------------------------|
| Department               | CBAS                                                                                                    |
| of <b>AGING</b>          | ADULT SERVICES                                                                                                    |
| CDA Portal<br>Login Page | Continue login to Peach<br>Enter your passphrase<br>Passphrase<br>Submit<br>Forgot passphrase<br>© 2021 - California Department of Aging |

6. User is now logged in to the Peach Provider Portal application.

| 04         | Login Sucess                                                                    |
|------------|---------------------------------------------------------------------------------|
| CDA Portal | A recovery phone number helps you get assistance if you forget your passphrase. |
|            | Update Recovery Phone Go to Application                                         |
|            | © 2021 - California Department of Aging                                         |

### SECTION II – FORGOTTEN PASSPHRASE

1. From the CDA Portal Login Page, select "Forgot Passphrase".

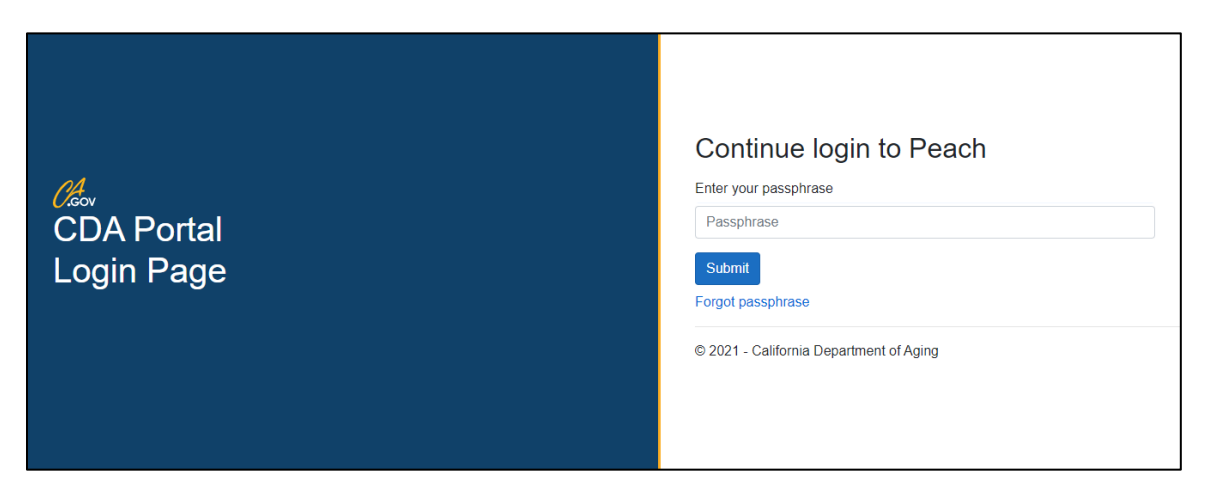

2. Select "Request Help".

1

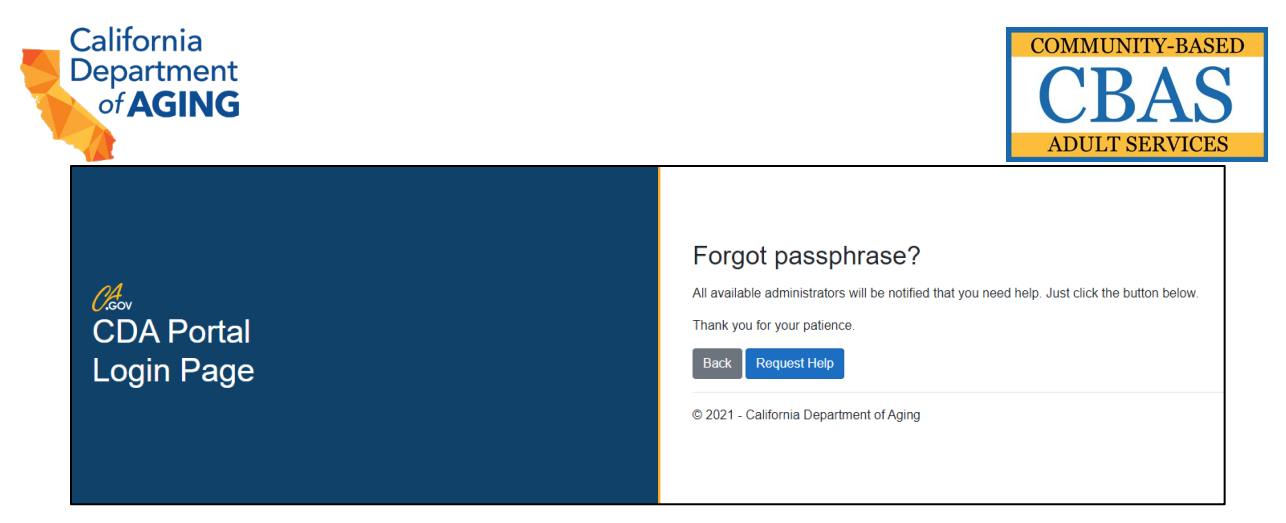

3. Select "Confirm" when prompted.

| All ava<br>you ne                      | ilable administrators will be notified that ×<br>ed help. Confirm?                                                                                                    |
|----------------------------------------|----------------------------------------------------------------------------------------------------|
|                                        | Cancel Confirm                                                                                                    |
| Request                                | Sent                                                                                                    |
| Your reques If you do no Back to Login | It has been sent to the system administrator. Once it is approved, you will receive an email with further instruction<br>t receive an email within two hours, contact your administrator, or try the request again. |

4. Once an administrator at CDA has approved the passphrase reset request, you will receive an email with further instructions to reset your passphrase.

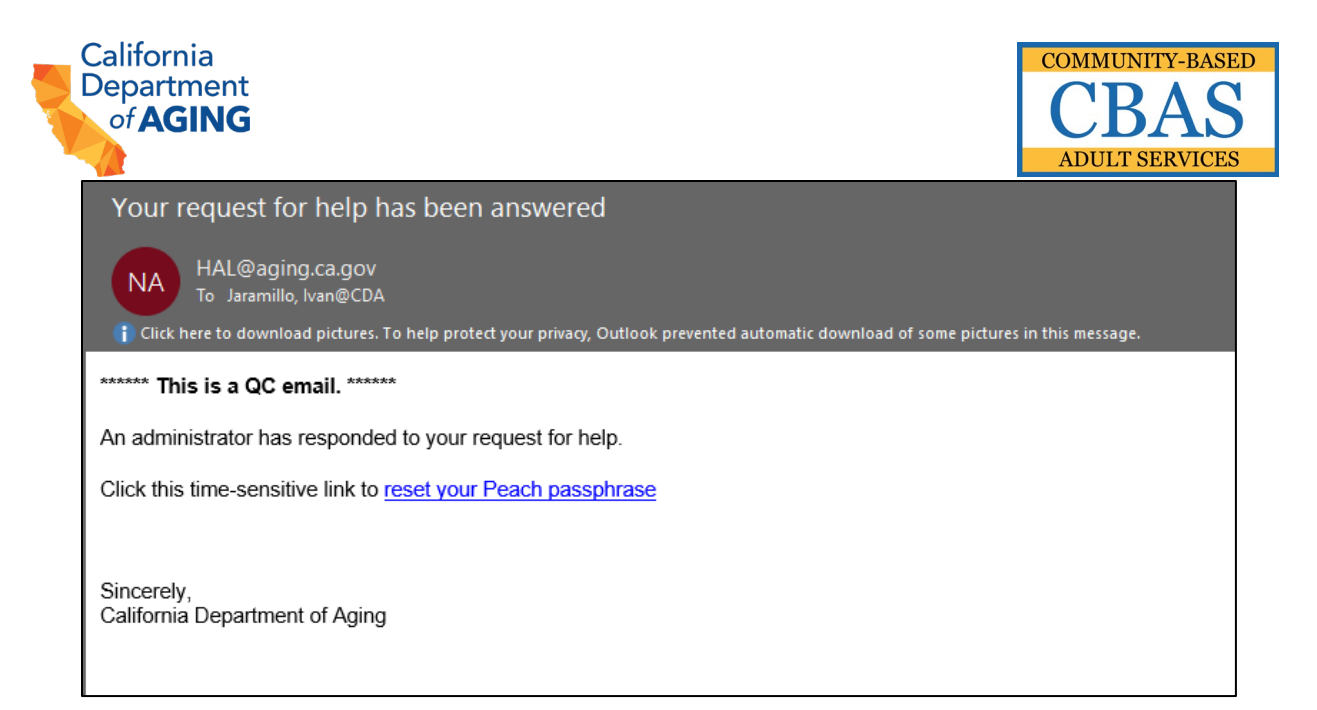

5. Click the link "reset your PEACH passphrase" to continue to the reset passphrase page.

| Change Passphrase                       |
|-----------------------------------------|
| New Passphrase                          |
| New Passphrase Confirm                  |
| Submit                                  |
| © 2021 - California Department of Aging |

- 6. Users must create a passphrase which must contain at a minimum 16 characters (numbers and spaces in between words is acceptable). Once you have set a passphrase, click submit.
- 7. User can now login with newly created passphrase via the procedures in Section I.